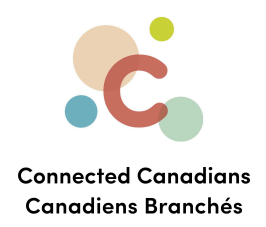

# Signing up for online banking

Welcome to online banking! This document will help you log in to your TD bank account for the first time.

To register for EasyWeb with an existing TD bank account: To register for Easyweb: Installing the TD Canada Banking App Getting help

Make sure you have the following things:

- your TD Access card

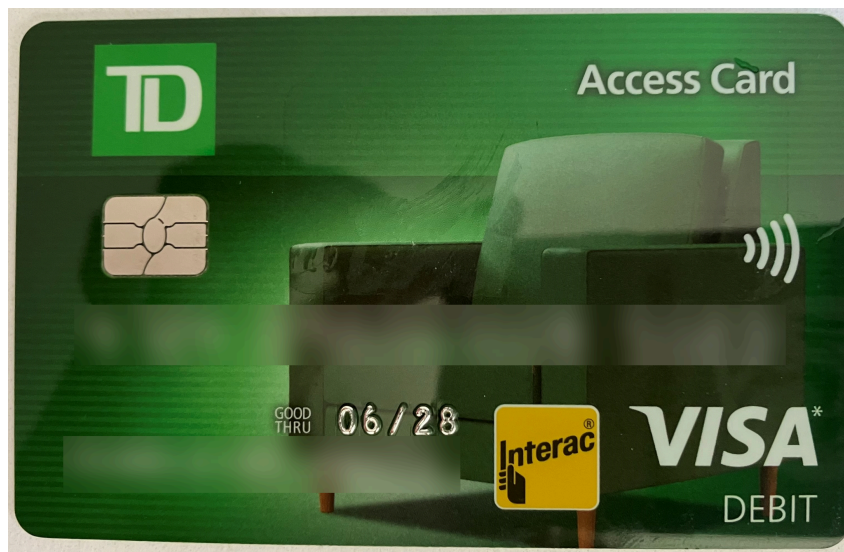

A cell phone, so that it is easy to get texts or calls from the bank when they verify your identity

🔇 (613) 699-7896

info@connectedcanadians.ca

www.connectedcanadians.ca

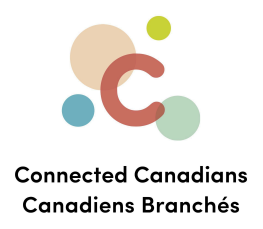

# To register for EasyWeb with an existing TD bank account:

You can use the EasyWeb website to bank online from a computer, tablet<sup>1</sup>, or smartphone<sup>2</sup>. You can also install the TD Canada application on your smartphone or tablet.

- 1. Go to the TD website <a href="https://www.td.com/ca/en/personal-banking">https://www.td.com/ca/en/personal-banking</a>
- 2. Click Register

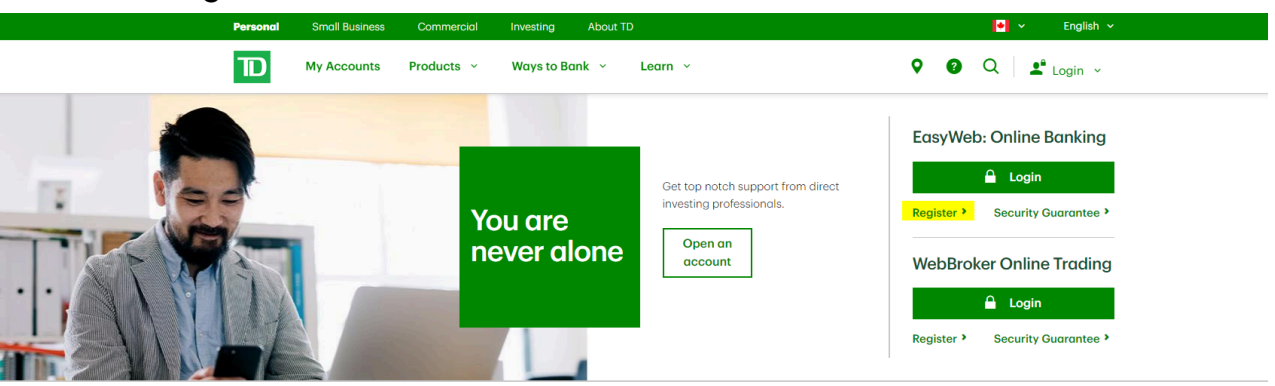

Welcome to TD Personal Banking

Explore TD Canada Trust and related products and services

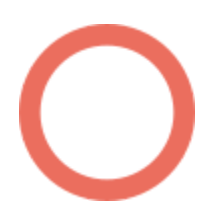

- 🔄 info@connectedcanadians.ca 💿 78 George St #204,
  - Ottawa, ON K1N 5W1

<sup>&</sup>lt;sup>1</sup> A tablet is a portable computer like an iPad or a Galaxy Tab.

<sup>&</sup>lt;sup>2</sup> A smartphone is a cell phone that lets you access the internet or install applications like Gmail or YouTube.. 📀 www.connectedcanadians.ca

<sup>(613) 699-7896</sup> 

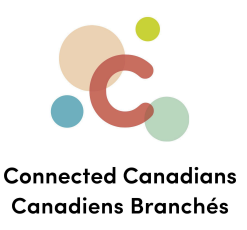

### After clicking Register, there are 2 options:

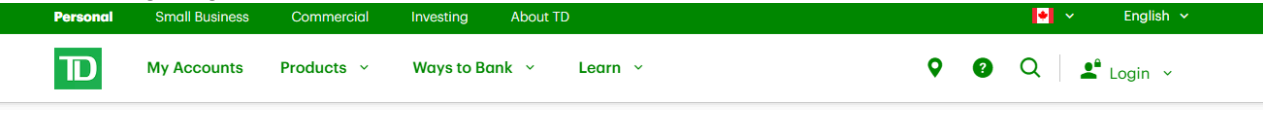

### Register for EasyWeb to start banking online

| I'm new to EasyWeb                                                                                                    |                                                                                                    |  |  |
|----------------------------------------------------------------------------------------------------|----------------------------------------------------------------------------------------------------|--|--|
| I've already been given a temporary password                                                                                                    | I have not been given a temporary password                                                                                                    |  |  |
| If you recently opened a new TD<br>account at a branch, you may have<br>received a temporary password. You<br>can use it now to log in to EasyWeb.<br>Please note: If you were given your<br>temporary password more than 30 | It's easy and only takes a few minutes<br>to register online today. To register for<br>EasyWeb, you must be:<br>• A TD personal banking customer<br>• 18 years of age or older<br>• A Canadian resident |  |  |
| days ago, it has expired. In that case,<br>please call us at 1-866-222-3456<br>or book an appointment.                                                                                                    | Learn how to register >                                                                                                    |  |  |
| Learn how to log into EasyWeb >                                                                                                    |                                                                                                    |  |  |
| 🔒 Log in to EasyWeb                                                                                                    | 🔒 Register                                                                                                    |  |  |

### Option 1: You already have an Easyweb temporary password

If you recently opened a new TD account at a branch, you may have received a temporary password. If you have it, click **Log in to EasyWeb.** 

Please note: If you were given your temporary password more than 30 days ago, it has expired. In that case, call TD at 1-866-222-3456 or book an appointment at your bank.

### Option 2: You do NOT have an Easyweb temporary password

It's easy and only takes a few minutes to register online today. To register for EasyWeb, you mube:

- A TD personal banking customer
- 18 years of age or older
- A Canadian resident

If you don't already have a password, Click **Register** and follow the instructions below (to register for Easyweb).

(613) 699-7896

www.connectedcanadians.ca

info@connectedcanadians.ca

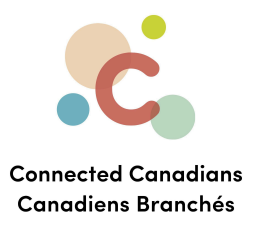

# To register for Easyweb:

- 1. After clicking **Register** the Easyweb Registration screen displays.
- 2. Click the No option.

| Welcome to EasyWeb Online Registration                                                                                                    | Need Help?                                                                                                    |
|----------------------------------------------------------------------------------------------------|----------------------------------------------------------------------------------------------------|
| Just take a few minutes to register for EasyWeb and you'll have online and mobile access to all your personal accounts with one Login ID and Password.<br>If you are currently registered for WebBroker or MyInsurance, EasyWeb will be added to your existing profile, giving you convenient single login access to all your accounts. | <ul> <li>Get more info</li> <li>Small Business Banking</li> <li>Customers can register by:</li> <li>Calling EasyLine telephone<br/>banking at 1-866-222-3456</li> <li>Visiting your nearest <u>ID Canada</u><br/>Trust branch <sup>ID</sup></li> </ul> |
| To register for EasyWeb, you must be:<br>a TD personal banking customer                                                                                                    |                                                                                                    |
| <ul> <li>18-years of age or older</li> <li>a Canadian resident</li> </ul>                                                                                                    |                                                                                                    |
| Do you currently have a TD WebBroker or MyInsurance account with a login ID and Password?                                                                                                    |                                                                                                    |
| Required                                                                                                    |                                                                                                    |
| Ver Three en eulablis Lands TD                                                                                                    |                                                                                                    |

# 3. Select the **Continue** button.

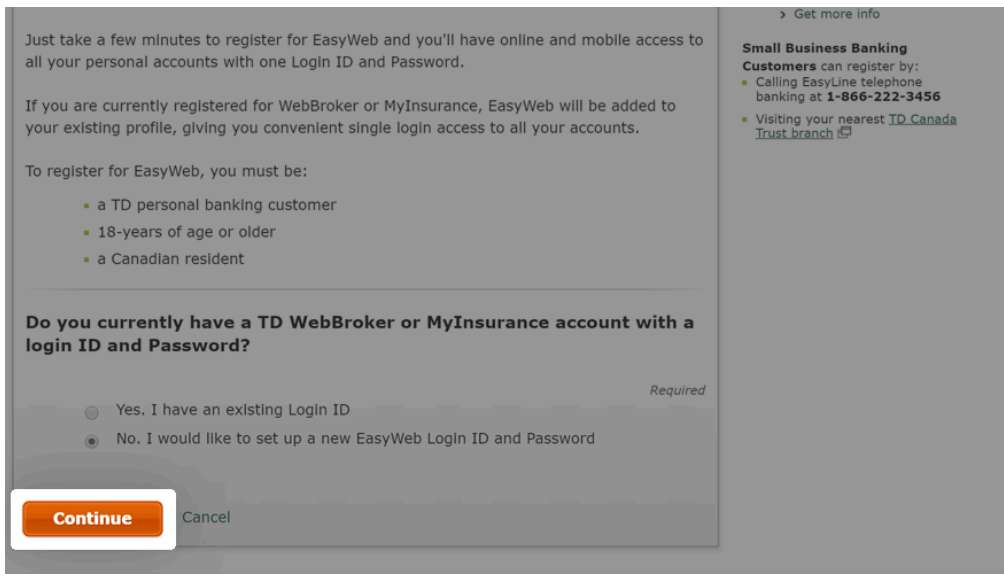

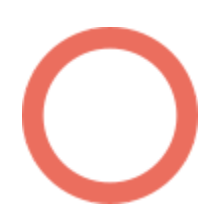

- (613) 699-7896
   info@connectedcanadians.ca
- 🔇 www.connectedcanadians.ca
- 78 George St #204, Ottawa, ON K1N 5W1

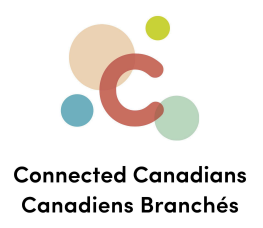

### Step 2: Enter personal details

1. In the Please make a selection menu, click Access Card.

| and Password.                 |                         |  |
|-------------------------------|-------------------------|--|
| Please make a selection       | All fields are required |  |
| Access Card                   |                         |  |
| Why is my product not listed? |                         |  |
| Access Card Number            |                         |  |
| 3                             |                         |  |
| Number only, no spaces.       |                         |  |
| First Name                    |                         |  |
|                               |                         |  |
| Last Name                     |                         |  |
|                               |                         |  |
| Date of Birth                 |                         |  |
| Month Day Year                |                         |  |
| Jan T DD YYYY                 |                         |  |
| Postal Code                   |                         |  |
|                               |                         |  |
|                               |                         |  |

2. In the Access Card Number field, enter your access card number (no spaces.)

| Why is my product not listed? |                                                                                                    |  |
|-------------------------------|----------------------------------------------------------------------------------------------------|--|
| Access Card Number            |                                                                                                    |  |
| Number only, no spaces.       |                                                                                                    |  |
| First Name                    |                                                                                                    |  |
| Last Name                     |                                                                                                    |  |
|                               |                                                                                                    |  |
| Date of Birth                 |                                                                                                    |  |
| Month Day Year                |                                                                                                    |  |
| Jan 🔻 DD YYYY                 |                                                                                                    |  |
| Postal Code                   |                                                                                                    |  |
|                               |                                                                                                    |  |
|                               |                                                                                                    |  |
| Continue Cancel               | and the second second second second second second second second second second second second second second second |  |

- (613) 699-7896
- 📀 www.connectedcanadians.ca
- info@connectedcanadians.ca
- 78 George St #204, Ottawa, ON K1N 5W1

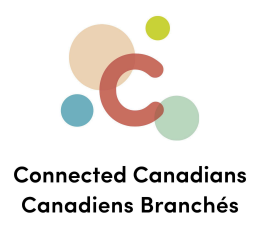

| Please make a selection       |      | A | ll fields are required |  |
|-------------------------------|------|---|------------------------|--|
| Access Card                   | ¥    |   |                        |  |
| Why is my product not listed? | ¢.   |   |                        |  |
| Access Card Number            |      |   |                        |  |
| 4123412341324123              | 1    |   |                        |  |
| First Name                    |      |   |                        |  |
| Last Name                     |      |   |                        |  |
| Date of Birth                 |      |   |                        |  |
| Month Day Ye                  | ar   |   |                        |  |
| Jan 🔻 DD Y                    | (YYY |   |                        |  |
| Postal Code                   |      |   |                        |  |
|                               |      |   |                        |  |
|                               |      |   |                        |  |
| Continue Cancel               |      |   |                        |  |

3. Enter your name in the First Name and Last Name fields.

4. Enter your birth date in the **Date of Birth** section.

|                               | All fields are required |  |
|-------------------------------|-------------------------|--|
| Please make a selection       |                         |  |
| Access Card 🔻                 |                         |  |
| Why is my product not listed? |                         |  |
| Access Card Number            |                         |  |
| 4123412341324123              |                         |  |
| Number only, no spaces.       |                         |  |
| First Name                    |                         |  |
| Jane                          |                         |  |
|                               |                         |  |
| Last Name                     |                         |  |
|                               |                         |  |
| Date of Birth                 |                         |  |
| Month Day Year                |                         |  |
| Jan 🔻 DD YYY                  | Y                       |  |
| Postal Code                   |                         |  |
|                               |                         |  |
|                               |                         |  |
| Continue                      |                         |  |
|                               |                         |  |

- 📀 www.connectedcanadians.ca
- 78 George St #204, Ottawa, ON K1N 5W1

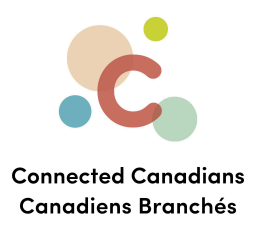

| Diazza malka a calactian      | All fields are required |  |
|-------------------------------|-------------------------|--|
|                               |                         |  |
| Access Caru                   |                         |  |
| Why is my product not listed? |                         |  |
| Access Card Number            |                         |  |
| 4123412341324123              |                         |  |
| Number only, no spaces.       |                         |  |
| First Name                    |                         |  |
| Jane                          |                         |  |
| Last Name                     |                         |  |
| Doe                           |                         |  |
| Date of Birth                 |                         |  |
| Month Day Year                |                         |  |
| Jan 🔹 01 1980                 |                         |  |
| Postal Code                   |                         |  |
| Continue Cancel               |                         |  |

5. Enter your postal code in the **Postal Code** field.

6. Click Continue.

|     | Please make a selection       |  |
|-----|-------------------------------|--|
|     | Why is my product not listed? |  |
|     | Access Card Number            |  |
|     | 4123412341324123              |  |
| · . | Number only, no spaces.       |  |
|     | First Name                    |  |
|     | Jane                          |  |
|     | Last Name                     |  |
|     | Doe                           |  |
|     | Date of Birth                 |  |
|     | Month Day Year                |  |
|     | Jan 🔻 01 1980                 |  |
|     | Postal Code                   |  |
|     | A1A1A1                        |  |
|     |                               |  |
|     | Continue                      |  |
|     |                               |  |

- (613) 699-7896
- www.connectedcanadians.ca
- info@connectedcanadians.ca
  - 78 George St #204, Ottawa, ON K1N 5W1

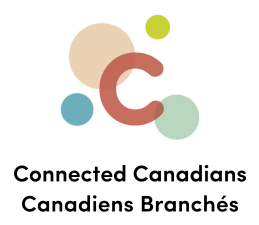

# Step 3: Confirm your identity

- 1. Review the Online Authentication terms.
- 2. Select the checkbox to consent to the third-party identity authentication process.
- 3. Click the **Continue** button.

| If you don't wish to consent, you can register for EasyWeb by calling EasyLine telephone banking at 1-866-222-3456, or by visiting your nearest TD Canada Trust branch.                                                                                                    |
|----------------------------------------------------------------------------------------------------|
| Required                                                                                                    |
| Print/Save                                                                                                    |
| Registration for EasyWeb incorporates an Online Authentication Process using<br>third party information service to confirm your identity. In order to process y<br>registration request, we are required to ask you for personal information. Th<br>information that you provide will be compared against the information contai<br>in your consumer credit report, for the sole purpose of confirming your ident<br>You authorize those sources to provide such information to us.<br><u>About Online Authentication</u> |
| 531094 (1113)                                                                                                    |
|                                                                                                    |
|                                                                                                    |
| Please select the box to indicate your consent to the authentication process<br>above. You can then continue with your EasyWeb registration.                                                                                                    |

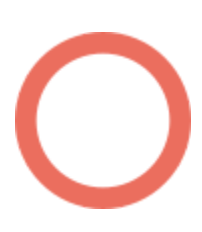

(613) 699-7896info@connectedcanadians.ca

💽 www.connectedcanadians.ca

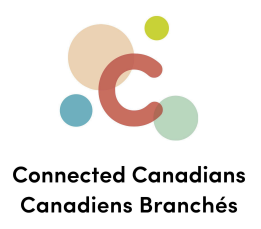

- Answer the verification questions.
   These are important because if you ever forget your password, or log in from a different computer, the bank will ask these questions to verify your identify.
   Remember the answers you pick.
- 5. When you've answered all the questions, click **Continue.**

| Verification Questions                                                                            | • Nee |
|---------------------------------------------------------------------------------------------------|-------|
| Your security is important to us. To verify your identity, please answer the following questions. |       |
| Required                                                                                          |       |
| With which financial institution do you have an active personal or home equity line of<br>credit? |       |
| BANK 1                                                                                            |       |
| BANK 2                                                                                            |       |
| BANK 3                                                                                            |       |
| BANK 4                                                                                            |       |
| NONE OF THE ABOVE                                                                                 |       |
| From the following list, select one of your previous employers.                                   |       |
| COMPANY 1                                                                                         |       |
| COMPANY 2                                                                                         |       |
| COMPANY 3                                                                                         |       |
| COMPANY 4                                                                                         |       |
| NONE OF THE ABOVE                                                                                 |       |

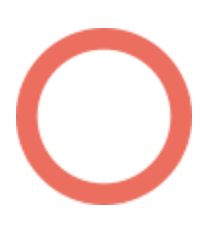

(613) 699-7896info@connectedcanadians.ca

💽 www.connectedcanadians.ca

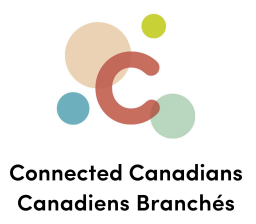

6. Accept the Terms and Conditions by clicking the checkbox.

# 7. Click Continue.

| To co<br>cond                                  | omplete your online registration, please read and agree to the terms and<br>litions. We recommend that you print a copy for your records.                                                                                                    |
|------------------------------------------------|----------------------------------------------------------------------------------------------------|
|                                                | <i>Required</i><br>Print/Save                                                                                                    |
|                                                | Cardholder and Electronic Financial Services                                                                                                    |
| The<br>tim<br>Ele<br>Bar<br>Fin<br>is a<br>any | c Cardholder and Electronic Financial Services Terms and Conditions, as amended from<br>e to time (this "Agreement") applies when you use your Card or access and use any<br>ctronic Financial Service (as defined below). If you have a deposit account with TD<br>ak Group, this Agreement is in addition to your Financial Services Agreement and<br>ancial Services Terms, and is part of your deposit account agreement. This Agreement<br>lso in addition to, and does not replace, any other agreement you may have with us for<br>other product or service. |
| abo                                            | Please select the box to indicate that you agree to the Terms and Conditions<br>ove. You can then continue with your registration.                                                                                                    |
|                                                | Continue Cancel                                                                                                    |

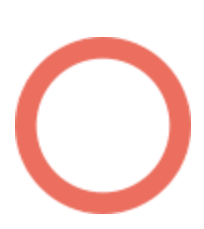

(613) 699-7896 info@connectedcanadians.ca ?? 78 George St #204,

📀 www.connectedcanadians.ca

Ottawa, ON K1N 5W1

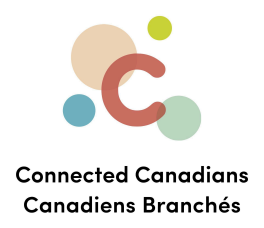

## Step 4: Create a username and password

A username allows you to log in more conveniently, removing the need to type in your access card number.

If you want to create a username, enter it in the optional Create Your Username field. It will need to be 8-25 characters, with at least one letter.

| Optional                                                                                                    |  |
|----------------------------------------------------------------------------------------------------|--|
| Create Username                                                                                                 |  |
| With a Username you can bank online or by mobile without having to enter your Access<br>Card number.            |  |
| We will only use your email to identify you and send instructions if you forget your Username and request help. |  |
| Create Your Username                                                                                            |  |
| (8 to 25 characters with at least one letter)                                                                   |  |
| Your Email                                                                                                    |  |
| (example: name@name.com)                                                                                        |  |
| Confirm your Email                                                                                              |  |
|                                                                                                    |  |
| Required                                                                                                    |  |
| Create Password                                                                                                 |  |

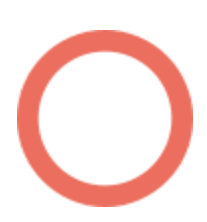

(613) 699-7896 

💽 www.connectedcanadians.ca

Ottawa, ON K1N 5W1

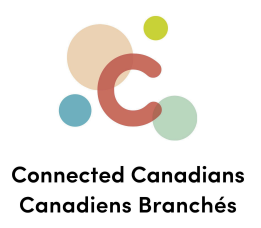

You can enter your email in the optional Your Email and Confirm your Email fields. The bank will only contact you if we need to identify you or provide you with requested help.

| Optional                                                                                                    |
|----------------------------------------------------------------------------------------------------|
| Create Username                                                                                                 |
| With a Username you can bank online or by mobile without having to enter your Access<br>Card number.            |
| We will only use your email to identify you and send instructions if you forget your Username and request help. |
| Create Your Username JaneDoe123                                                                                 |
| Your Email                                                                                                    |
| (example: name@name.com)                                                                                        |
| Confirm your Email                                                                                              |
| Required                                                                                                    |
| Create Password                                                                                                 |

Ο

(613) 699-7896info@connectedcanadians.ca

💽 www.connectedcanadians.ca

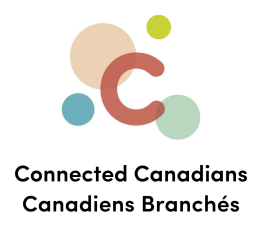

Enter your desired password in the Create Your Password and Confirm Your Password fields.

Your new password needs to have:

- Between 8 and 32 characters
- At least 1 letter
- At least 1 number

To strengthen your password, include both upper and lower-case letters, as well as special characters (such as !, ? or @).

Avoid sharing your password or using the same password in multiple places.

| Required                                                                                                    |  |
|----------------------------------------------------------------------------------------------------|--|
| Create Password                                                                                                    |  |
| Create and confirm your new EasyWeb Password.                                                                                                    |  |
| For your added security, we recommend that you change your password every 90 days.                                                                                                    |  |
| Create an EasyWeb password that has at least 1 letter, 1 number, and is between 8 and 32 characters long.<br>To make your password stronger, you can also use upper and lower-case letters, and special characters. |  |
| Create Your Password                                                                                                    |  |
| (5 to 8 letters and numbers with no spaces or special characters (e.g. #, &, @).)                                                                                                    |  |
| Confirm your Password                                                                                                    |  |
|                                                                                                    |  |
|                                                                                                    |  |
| Continue Cancel                                                                                                    |  |

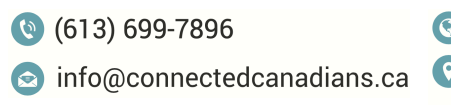

🔇 www.connectedcanadians.ca

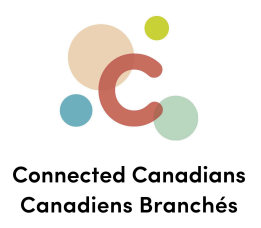

# Step 5: Confirm and complete

Review your information and select the Continue button to complete registration.

| Required                                                                                                    |
|----------------------------------------------------------------------------------------------------|
| Create Password                                                                                                    |
| Create and confirm your new EasyWeb Password.                                                                                                    |
| For your added security, we recommend that you change your password every 90 days.                                                                                                    |
| Create an EasyWeb password that has at least 1 letter, 1 number, and is between 8 and 32 characters long.<br>To make your password stronger, you can also use upper and lower-case letters, and special characters. |
| Create Your Password                                                                                                    |
| •••••                                                                                                    |
| (S to 8 letters and numbers with no spaces or special characters (e.g. #, &, @).)                                                                                                    |
| Confirm vour Password                                                                                                    |
|                                                                                                    |
|                                                                                                    |
|                                                                                                    |
|                                                                                                    |
| Continue                                                                                                    |
|                                                                                                    |

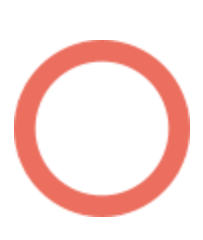

(613) 699-7896info@connectedcanadians.ca

💽 www.connectedcanadians.ca

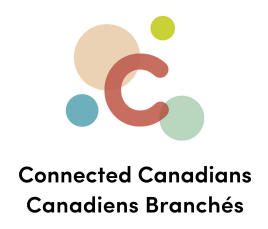

A message will appear confirming successful EasyWeb registration.

You can now log in to EasyWeb and access your accounts using one username and password.

We recommend changing your password every 90 days or so to ensure your account stays secure.

# Congratulations!

| TD                               | TD Canada Trust<br><sub>EasyWeb</sub>                                      |                                |
|----------------------------------|----------------------------------------------------------------------------|--------------------------------|
| EasyWel                          | o Registration: Confirmation                                               |                                |
| Overview                         | Customer Identification Consent & Setup Confirmation                       | -                              |
| You're done! Yo<br>and Password. | ou can now access all your accounts with one EasyWeb Username              |                                |
| When you login, y                | you will see all of your TD accounts and products listed and ready to use. |                                |
| Please click the L               | ogin Now button to get started.                                            |                                |
| Login Now                        |                                                                            |                                |
| ivery and Security               | Legal Accessibility                                                        | TD Group Financial Services si |

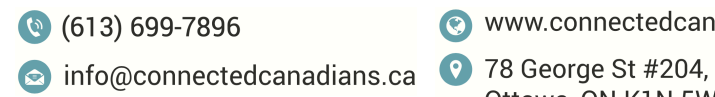

💽 www.connectedcanadians.ca

Ottawa, ON K1N 5W1

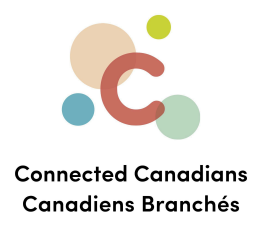

# Installing the TD Canada Banking App

To install the **TD Canada** app, in the tool that you use to download apps (such as the App Store or the Google Play Store), search for **TD Canada**, and download the app. You will need the same username/password as you use to log into the site on your computer or tablet.

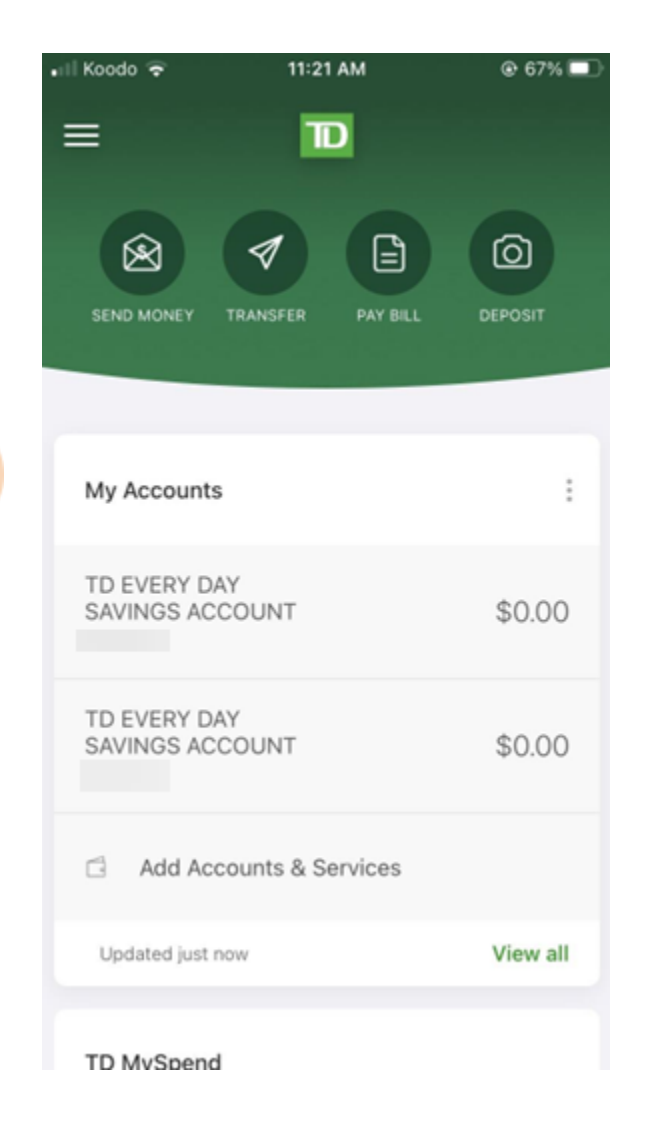

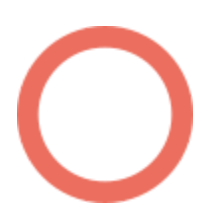

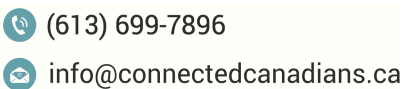

📀 www.connectedcanadians.ca

tedcanadians.ca 📀 78 George St #204, Ottawa, ON K1N 5W1

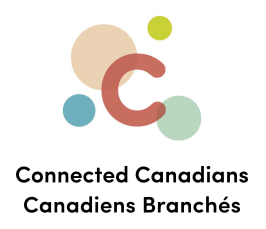

# **Getting help**

The **Help** link at the top right of every EasyWeb page brings up a help window with information that applies to that page.

| inave a        | question about Payments - Google Chro                 |          |
|----------------|-------------------------------------------------------|----------|
| â td.int       | elliresponse.com/easyweb/index.jsp?requestTy          | pe=No    |
| D              |                                                       | <u>^</u> |
| < Back         |                                                       |          |
|                | How can we help you?                                  | - 1      |
|                |                                                       |          |
| Have           | e a question about Payments                           |          |
|                |                                                       |          |
|                | Ask Us                                                |          |
|                | Ask Us                                                |          |
|                | Ask Us                                                |          |
| We mat         | Ask Us<br>tched that to:                              |          |
| We mat<br>Have | Ask Us<br>tched that to:<br>e a question about Paymer | its?     |

🔇 (613) 699-7896

 info@connectedcanadians.ca
 78 George St #204, Ottawa, ON K1N 5W1

www.connectedcanadians.ca78 George St #204,

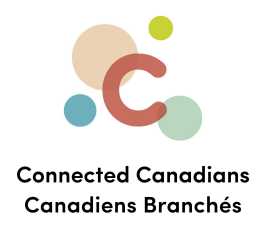

Use the search field to type any question you have, and get answers with step-by-step instructions.

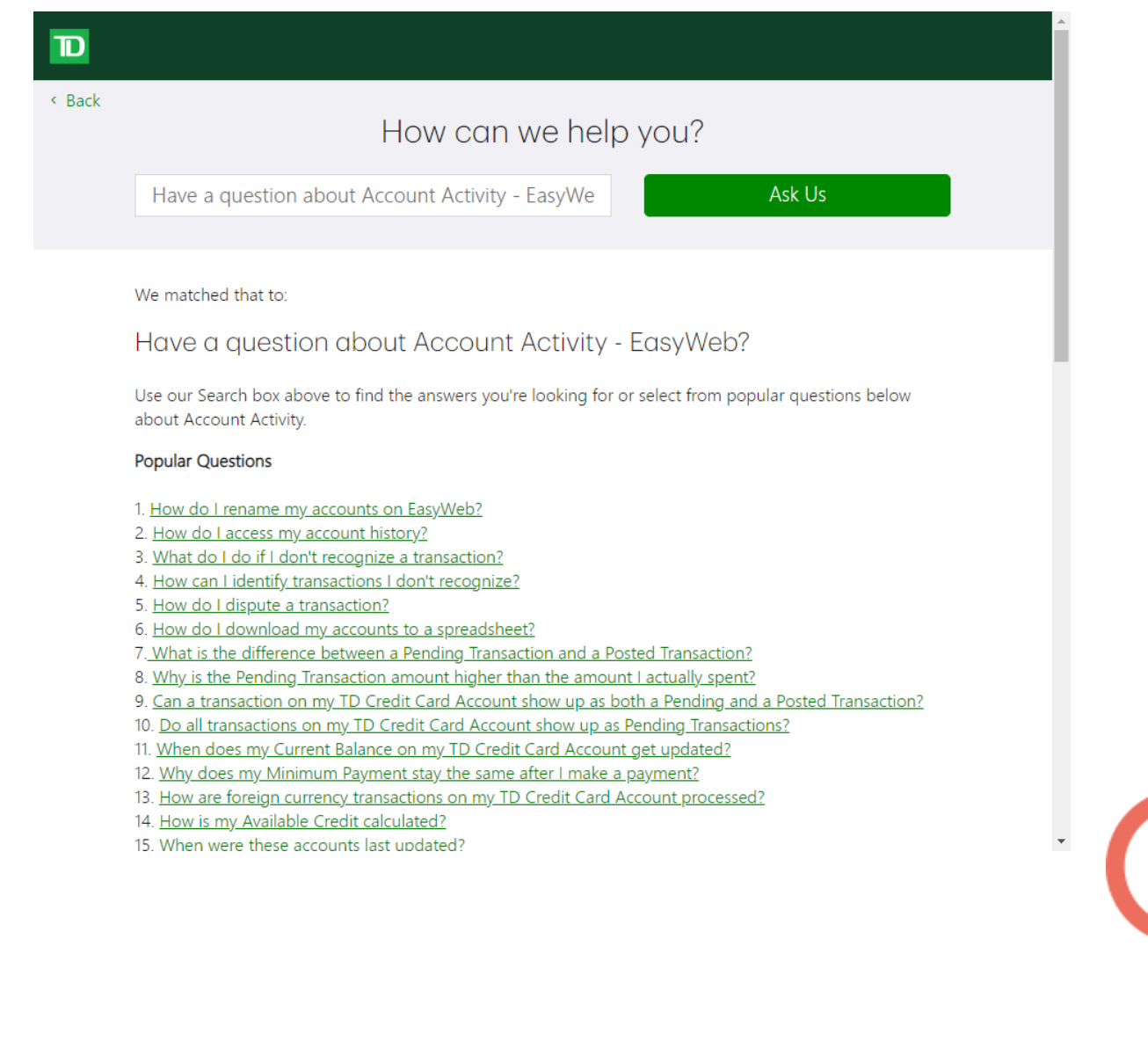

(613) 699-7896
 info@connectedcanadians.ca

💽 www.connectedcanadians.ca